# TabJolt Installation Guide

TabJolt: A Tableau Server Point and Run Load Testing Tool

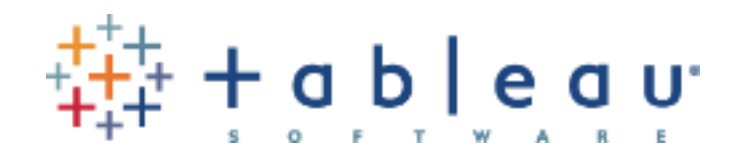

| What is TabJolt?                             | 3  |
|----------------------------------------------|----|
| When to use TabJolt                          | 3  |
| Prerequisites                                | 3  |
| Tableau Desktop                              | 4  |
| Install and configure TabJolt                | 4  |
| Collecting machine stats from Linux          | 8  |
| Advance Configuration – Collect JMX counters | 9  |
| Auto discover views                          | 13 |
| Set Think Time                               | 13 |
| User Pool                                    | 14 |
| Run a TabJolt test                           | 14 |
| Choose your load mix                         | 14 |
| Command line execution                       | 15 |
| Analyze results                              | 16 |
| Upgrading TabJolt                            | 17 |
| Customizing workload mix                     |    |
| PostgreSQL Manual Setup                      | 21 |
| Using Replayer                               | 22 |
| Known Issues and Troubleshooting             | 23 |
| Additional Resources and Feedback            | 24 |

# What is TabJolt?

TabJolt is a point and run load generator built on top of <u>IMeter</u> that is specifically designed for Tableau Server. It is available as a free download as-is from GitHub.

Unlike traditional load testing tools, TabJolt can drive load against your Tableau Server without you having to develop or maintain scripts. TabJolt is optimized for the Tableau presentation model and can load visualizations and interpret possible interactions during test execution without the need to write and maintain complex scripts.

TabJolt is a subset of our engineering load testing framework and we are making it available in hopes that it allows you to accelerate production go-live with Tableau Server, and also to help you with planning your specific on-site capacity needs.

Of course, running load tests does not replace understanding the Tableau Server architecture and following best practices for deployment during load testing. Treating Tableau Server as a black box for load testing is not recommended and will probably yield unexpected results. For information about the Tableau Server architecture, see the <u>Tableau</u> <u>Server Administration Guide</u>.

# When to use TabJolt

Here are the key questions TabJolt is designed to help you answer:

- I want to deploy a brand-new Tableau Server. How will Tableau Server scale on my hardware and with my workload?
- I am moving from Tableau Server 8.x to version 9.0. Given my workbooks and hardware, how will Tableau Server 9.0 scale in my environment?
- With guidance from Tableau, I want to tune my server configuration to suit my hardware, workbooks and environments. How do I measure and monitor the effects of configuration changes to select the best configuration?
- I need to complete a load test as part of go-live testing for Tableau Server. How do I accelerate the time it takes to do a full load test?

# Prerequisites

To install and use TabJolt, you need a Windows machine with a minimum of two cores with 8 GB or more RAM. As a best practice, you should monitor this machine for CPU and memory to ensure that your test runs don't create a bottleneck on the load injector.

You must also have downloaded the complete package as described above.

### **Tableau Desktop**

If you already have Tableau Desktop 9.0 or later, you can simply use that. If you don't, you can download a free trial version from this website: <u>http://www.tableau.com/products/desktop</u>

# Install and configure TabJolt

Once you download the project files from GitHub, you start the installation by using the TabJolt windows installer. If you have a previous installation of TabJolt, the installer will ask you to first uninstall it. It is a good idea to back up your config directory (C:\TabJolt\config) since it can be re-used with newer versions.

**NOTE:** The installer in this update does not support PGSQL upgrades. While it checks for existing Postgres 9.5 databases (other Postgres versions are OK.) on your machine, the installer will prompt you to uninstall existing installation of Postgres 9.5. Make a backup of your test data if you want to preserve it.

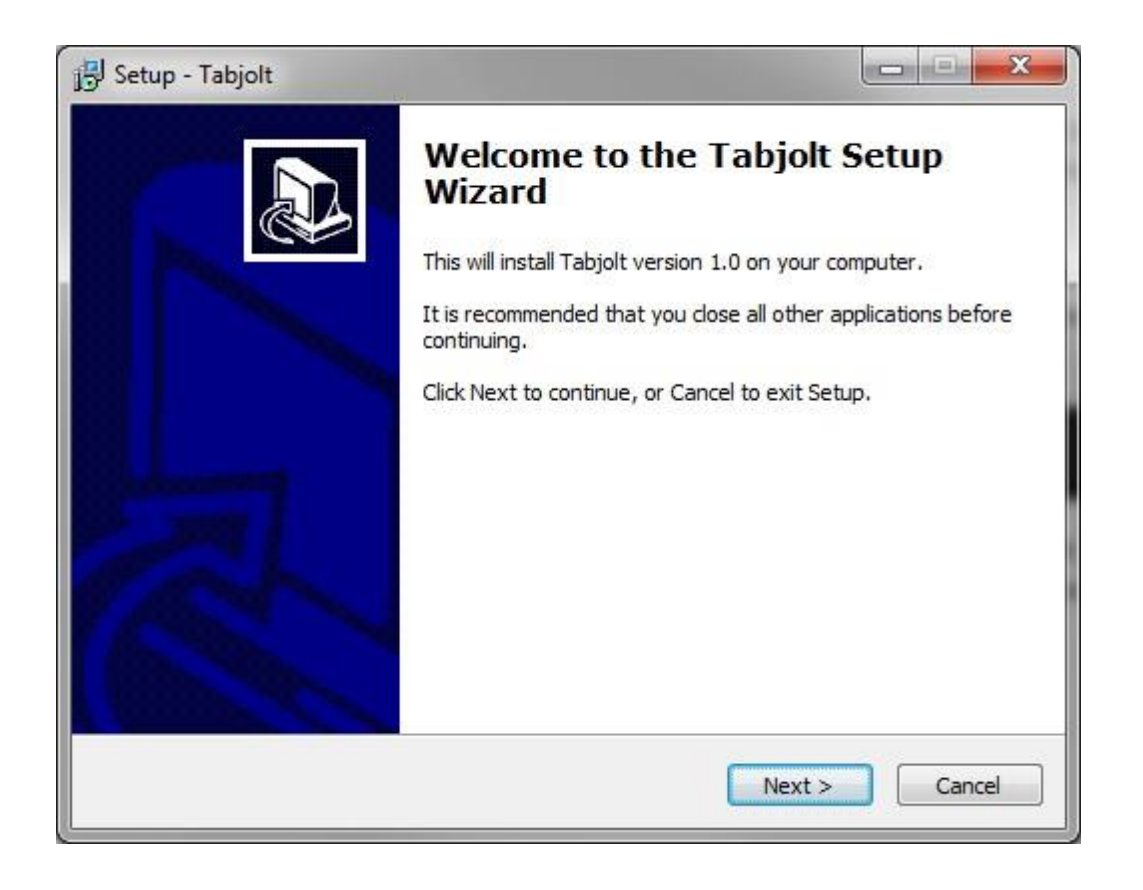

Choose the default folder for your TabJolt installation.

| etup - Tabjolt                   |                                 |                          |
|----------------------------------|---------------------------------|--------------------------|
| elect Destination Location       |                                 |                          |
| Where should Tabjolt be installe | ed?                             | Ö                        |
| Setup will install Tabjo         | It into the following folder.   |                          |
| To continue, click Next. If you  | would like to select a differer | it folder, click Browse. |
| C:\Tabjolt                       |                                 | Browse                   |
|                                  |                                 |                          |
|                                  |                                 |                          |
| At least 374.7 MB of free disk s | space is required.              |                          |

During installation, TabJolt will install its dependency Postgres 9.5 database silently.

At the end installation, the installer will prompt you to enter necessary configuration information. On the first tab - Tableau Server Information - you need to enter the URL of your tableau server, followed by your server administrator user name and password. Note that your Admin password will be saved in the TabJolt\config\ServerTestConfig.yaml file as clear text.

| 🛃 Tabjolt Configuration    |                                              |
|----------------------------|----------------------------------------------|
| Tableau Server Information | Target View URLs Server Performance Counters |
|                            |                                              |
| Server:                    |                                              |
| Server Admin Username:     |                                              |
| Server Admin Password:     |                                              |
|                            |                                              |
|                            |                                              |
|                            | Back Next                                    |

Once you fill in the information, click next. Now, you are at the Target View URLs tab where you can specify which views in your Tableau will be load tested by TabJolt. We have made it easy for you by automatically populating this view with the top view URLs from the default site and 3 other different sites (if your server has multiple sites).

| Tableau Server Information       Target View URLs       Server Performance Counters         Top view URLs displayed. Add or edit target view URLs.       ////////////////////////////////////                                                                                                    |  |
|----------------------------------------------------------------------------------------------------|--|
| /views/PublicTestResults/PublicTestsbyBuild<br>/views/Storytellingbugs/BacklogOrder<br>/views/Storytellingbugs/BacklogOrder<br>/views/Storytellingbugs/BacklogOrder<br>/views/TP3_wb3_0/Sheet4<br>/views/MotherlodeTest/Sheet3<br>/site/-/views/NightlyLabAutomationManagement/LabStatus<br>/site/0000site9223370561674160334/views/Superstore/CommissionModel<br>/site/0000site9223370568238157758/views/0912161800/1sheets1 |  |
|                                                                                                    |  |

You could then add or edit the target view URLs. The best way to get this link is to manually navigate to it from the browser and copy the URL to the clipboard, and then paste it in the text filed.

For example, the default site view URL in the browser looks like this: http://localhost/#/views/WorldIndicators/GDPpercapita?:iid=1

The entry in the Target View URLs text field will be like this:

#### /views/WorldIndicators/GDPpercapita

As you can see, we removed the http://localhost and the "#" and all the query string parameters.

The non-default site view URL in the browser looks like this:

http://localhost/#/site/newsite/views/WorldIndicators/GDPpercapita?:iid=1

The entry in the Target View URLs text field will be like this::

/site/newsite/views/WorldIndicators/GDPpercapita

You can now append a query parameter to the Viz Url to force a certain server behavior (You can find a list of query parameters <u>here</u>). Your vizpool.csv might look something like:

/site/newsite/views/WorldIndicators/GDPpercapita?:render=false&:refresh

**IMPORTANT:** Before you further scale your load tests, you must ensure that a single user test on this workbook performs within your expectations. If not, you should optimize the workbook by following <u>best practices</u> for workbook authoring.

Once you are done entering the target view URLs, click next. Now, you are at the "Server Performance Counters" tab or the "OS Login Credentials" tab depending on your version.

TabJolt collects windows performance counter from your Tableau server host machines in the background during the run. If the Windows user account that you use to execute TabJolt doesn't have permission to collect windows performance counter from Tableau server host machines, you will want to provide a Windows user account which has the correct permissions to do so. Sometimes, this is useful when the Tableau Server you are testing is in another domain than where your TabJolt load generator machine resides. While testing over networks is fine, as a best practice consider the implications of having a noisy network with other traffic on it and/or the bandwidth available between the load generator and the target Tableau Server. Your results will reflect any degradation caused due to external changes in the network conditions.

#### Tableau—TabJolt Installation Guide

|                                                                                                 |                                              | /                                                  |                             |                   |        |        |   |
|-------------------------------------------------------------------------------------------------|----------------------------------------------|----------------------------------------------------|-----------------------------|-------------------|--------|--------|---|
| ableau Server Information                                                                       | Target View URLs                             | Server Performance                                 | Counters                    |                   |        |        |   |
| Server performance cou<br>© Current logged in wi                                                | nter information is c<br>indows user has per | collected during Tabjoli<br>misson to collect wind | t run.<br>ows performance ( | counter in Server | hosts. |        |   |
| Domain:                                                                                         |                                              | account with proper pe                             | amission,                   |                   |        |        |   |
| Domain.                                                                                         |                                              |                                                    |                             |                   |        |        |   |
| Username:                                                                                       |                                              |                                                    |                             |                   |        |        |   |
| Password:                                                                                       |                                              |                                                    |                             |                   |        |        |   |
|                                                                                                 |                                              |                                                    |                             |                   |        |        |   |
|                                                                                                 |                                              |                                                    |                             |                   |        |        |   |
|                                                                                                 |                                              |                                                    | Ba                          | ck ]              |        | Finish |   |
|                                                                                                 |                                              |                                                    |                             |                   |        |        |   |
|                                                                                                 |                                              |                                                    |                             |                   |        |        |   |
| Tabjolt Configuration                                                                           |                                              |                                                    |                             |                   |        |        | ; |
| Tabjolt Configuration<br>bleau Server Information                                               | Target View URLs                             | OS Login Credentials                               |                             |                   | _      |        | ) |
| Tabjolt Configuration<br>bleau Server Information<br>ease fill in the Linux creder              | Target View URLs                             | OS Login Credentials<br>to TSM on the remote       | machine, (tsm logi          | n)                | _      |        | ; |
| Tabjolt Configuration<br>bleau Server Information<br>ease fill in the Linux creder<br>sername:  | Target View URLs                             | OS Login Credentials<br>to TSM on the remote       | machine. (tsm logi          | n)                |        |        | ; |
| Tabjolt Configuration<br>bleau Server Information<br>ease fill in the Linux creder<br>sername:  | Target View URLs                             | OS Login Credentials<br>to TSM on the remote       | machine. (tsm logi          | n)                | _      |        | > |
| Tabjolt Configuration<br>bleau Server Information<br>lease fill in the Linux creder<br>sername: | Target View URLs<br>ntials used to log in t  | OS Login Credentials<br>to TSM on the remote       | machine. (tsm logi          | n)                | _      |        | > |
| Tabjolt Configuration<br>bleau Server Information<br>lease fill in the Linux creder<br>sername: | Target View URLs                             | OS Login Credentials<br>to TSM on the remote       | machine. (tsm logi          | n)                | _      |        | ; |
| Tabjolt Configuration<br>bleau Server Information<br>lease fill in the Linux creder<br>sername: | Target View URLs                             | OS Login Credentials<br>to TSM on the remote       | machine. (tsm logi          | n)                |        |        | ; |
| Tabjolt Configuration<br>bleau Server Information<br>ease fill in the Linux creder<br>sername:  | Target View URLs                             | OS Login Credentials<br>to TSM on the remote       | machine. (tsm logi          | n)                | _      |        | ; |
| Tabjolt Configuration<br>bleau Server Information<br>ease fill in the Linux creder<br>sername:  | Target View URLs                             | OS Login Credentials<br>to TSM on the remote       | machine. (tsm logi          | n)                |        |        | ; |
| Tabjolt Configuration<br>bleau Server Information<br>ease fill in the Linux creder<br>sername:  | Target View URLs                             | OS Login Credentials<br>to TSM on the remote       | machine. (tsm logi          | n)                |        |        | ; |
| Tabjolt Configuration<br>bleau Server Information<br>ease fill in the Linux creder<br>sername:  | Target View URLs                             | OS Login Credentials<br>to TSM on the remote       | machine. (tsm logi          | n)                |        |        | ; |

Click finish, once you are done. The installation is done at this point. You could kick off a test run with TabJolt at this point. If you are ready to try it out, please go to "Run a TabJolt test" test section. Note that not all the configuration settings have been included in the configuration UI in this update, if you want to fine tune other settings, please continue on to the next section to read more about customizing your TabJolt configuration.

## **Collecting machine stats from Linux**

The following steps are required if you want TabJolt to collect cpu and memory usage stats from a Linux deployment. This step requires Git Bash or something you can use to run bash commands on Windows.

- 1. Download and install <u>git bash</u>. You can alternatively use another implementation of bash for Windows.
- 2. Open git bash and enter the following command. Change the path used for the commands if you installed TabJolt in a different location.

ssh-keygen -f "c:/tabjolt/config/sshUserIdentityFile.txt"

- 3. Press enter when prompted for a password to make it password-less
- 4. Use ssh-copy-id to copy the public key to the host(s)

ssh-copy-id -i "c:/tabjolt/config/sshUserIdentityFile.txt.pub" username@servername

5. Now test that it worked by running the following. If it worked it will not prompt you for a password and you will be logged into the host.

ssh -i "c:/tabjolt/config/sshUserIdentityFile.txt" username@servername

6. Open c:\tabjolt\config\dataretriever.config and fill in your Linux username in the following line.

#### <identity userName="FILL\_IN\_USERNAME" port="22" identityFile="sshUserIdentityFile.txt"/>

7. Make sure your host's applicableCounters contains an entry for "linuxTopOutput"

| <hosts></hosts>                                                 |
|-----------------------------------------------------------------|
| <host name="remote_host_name"></host>                           |
| <applicablecountergroups></applicablecountergroups>             |
| <applicablecountergroup>linuxTopOutput</applicablecountergroup> |

Now your runs should pick up data from Linux servers.

#### Advance Configuration – Collect JMX counters

TabJolt can collect both performance metrics (perfmon) data and JMX data from Tableau Server very easily. If configured, metrics collection for the server occurs in the background during a load test. Although optional, metrics collection will help you identify performance bottlenecks that may happen. If you want to collect JMX counters, you will have to update the configuration file and enable the JMX counter port in Tableau server.

The configuration settings that control what information to collect are set in *c:\tabjolt\config\dataretriever.config*. You only need to update the <hosts>...</hosts> section (found at the end of the file) to specify which counters are collected from a host.

| nosts>                                                                                                    |        |
|----------------------------------------------------------------------------------------------------|--------|
| <host name="localhost"></host>                                                                                                    |        |
| <applicablecountergroups></applicablecountergroups>                                                                                                    |        |
| <applicablecountergroup>machineStatus</applicablecountergroup><br><applicablecountergroup>tableauProcess<!--enable the following section only after you jmx counter for</td--><td>&gt;<br/>r</td></applicablecountergroup> | ><br>r |
| ableau>                                                                                                    |        |
| </td <td></td>                                                                                                    |        |
| <applicablecountergroup>vizqlserver</applicablecountergroup><br><applicablecountergroup>dataserver</applicablecountergroup><br><applicablecountergroup>vizportal</applicablecountergroup>                                  |        |
| >                                                                                                    |        |
|                                                                                                    |        |
|                                                                                                    |        |
| /hosts>                                                                                                    |        |

To specify the host to collect metrics from, update the host element by changing <host name="localhost"> to <host name="yourhostname">. Then update the <applicableCounterGroups>...</applicableCoutnerGroups> section within <host>...</host> to specify which performance counter you are collecting from that host (I.e., you will only need *machineStatus* counter groups for the injector machine, but you will need additional counter groups for the workers running other Tableau processes).

If you need to collect performance counter information from multiple hosts, simply replicate the <host>...</host> section and update the host name for each additional host.

#### **JMX Counter Group**

JMX metrics give you better visibility into the performance of key Tableau Server processes under load. To activate JMX data collection, you must enable the feature on Tableau Server (by default it is disabled).

To enable collection of JMX metrics on Tableau Server, run the following tabadmin commands:

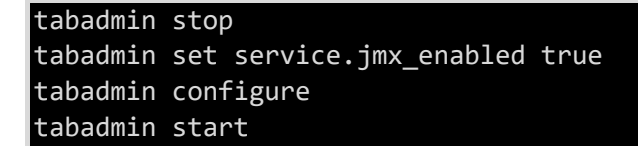

Or if you are using tsm instead of tabadmin (Linux any version or Windows 2018.2 or later), use the following tsm commands:

| tsm | stop                                             |
|-----|--------------------------------------------------|
| tsm | configuration set -k service.jmx_enabled -v true |
| tsm | pending-changes apply                            |
| tsm | start                                            |

Once you have enabled JMX counters on your Tableau server, uncomment <applicableCounterGroup> elements in the <host> section of *dataretriever.config* to start collecting information from the processes you are interested in. A quick test to check if the JMX counters are set properly is done using <u>JConsole</u>, a free java tool. In JConsole, connect to this URL:

service:jmx:rmi:///jndi/rmi://<hostname>:<portnumber>/jmxrmi

Getting the JMX port numbers depends on what version of Tableau Server you have. If you are using Tableau server for Linux or Tableau Server for windows version 2018.2 or later then follow the instructions for "Getting JMX port numbers for tsm". Otherwise follow the instructions for "Getting JMX port numbers for tabadmin".

## **Getting JMX port numbers for tsm**

With tsm, Tableau Server dynamically assigns JMX ports every time the server is restarted. TabJolt is able to find these values at the start of each test run so you don't need to keep reconfiguring the tests for each server restart. The following steps should be done automatically when installing and configuring a new version. However, if you are copying configuration from a previous install or if something went wrong during installation, you'll need to do these steps.

- 1. Open c:\tabjolt\config\dataretriever.config and find the jmx section.
- For each "component" make sure the port number in the URL is "%d" which will be filled in dynamically by TabJolt. for example, if the service url looks like this: serviceURL="service:jmx:rmi:///jndi/rmi://%s:9400/jmxrmi" /> You will need to change it to: serviceURL="service:jmx:rmi:///jndi/rmi://%s:%d/jmxrmi" />
- 3. Open c:\tabjolt\config\PerfTestConfig.yaml and make sure there is a line that says "performJmxPortLookup: true". If it is set to "false" then change it to "true".
- 4. Open c:\tabjolt\config\ServerTestConfig.yaml and add the following lines with your tsm credentials. Note that your tsm credentials are likely different than your Tableau Server administrator credentials. To make sure you are using the correct credentials, sign in to your server and run the command "tsm login". If you are able to login then you are using the right username and password.

adminUserName: username adminPassword: password

## **Getting JMX port numbers for tabadmin**

To get JMX port numbers, you can run Process Explorer on your Tableau Server (it can be downloaded from <u>this link</u>.). When launching Process Explorer, right click the program and **Run as Administrator** otherwise you will see "Error Opening Process" messages when browsing.

After clicking the **Process** column header to sort processes by name, mouse over each Tableau server component in the table below and look up the jmx port number (i.e. Dcom.sun.management.jmxremote.port=**9400** for vizqlserver component in the following screenshot).

| anshamireve       |                                                                                                    | 300 1                                                           | 2,732 1                        | 13300 Tableau Server Lauricher                                               | I ableau ooluw            |         |  |  |
|-------------------|----------------------------------------------------------------------------------------------------|-----------------------------------------------------------------|--------------------------------|------------------------------------------------------------------------------|---------------------------|---------|--|--|
| - Tabsvc.exe      |                                                                                                    | 3,852 K                                                         | 10,400 K                       | 15560 Tableau Server Managemen.                                              | Tableau Softw             | are     |  |  |
| tabsystray.exe    |                                                                                                    | 6,828 K                                                         | 9,920 K                        | 16040 Tableau Server Monitor                                                 | Tableau Softw             | are     |  |  |
| taskeng.exe       |                                                                                                    | 1,176 K                                                         | 5,764 K                        | 19212 Task Scheduler Engine                                                  | Microsoft Corp            | oration |  |  |
| taskhostw.exe     |                                                                                                    | 10,200 K                                                        | 18,856 K                       | 17092 Host Process for Windows T                                             | Microsoft Corp            | oration |  |  |
| taskhostw.exe C   | ommand Line:                                                                                                    |                                                                 |                                |                                                                              |                           | ration  |  |  |
| tdeserver64.e     | 'C:/Program Files/Table<br>-Xmx512m -XX:NewRat                                                                                                    | eau/Tableau Server/9.3/b<br>tio=2 -XX:SurvivorRatio=6           | -XX:+UsePa                     | er.exe" -c tabsvc -XX:+UseConcMarkSv<br>rNewGC -XX:+CMSParallelRemarkEna     | weepGC<br>abled -XX:Targe | are     |  |  |
| vizportal.exe     | tSurvivorRatio=90 -XX:N                                                                                                    | MaxTenuringThreshold=1                                          | 5 Dcom.sur                     | .management.jmxremote.port=9400 -D                                           | com.sun.man               | are     |  |  |
| 😭 vizqlserver.ex  | agement.jmxremote.rm                                                                                                    | ni.port=9402 -Dcom.sun.m                                        | anagementj                     | mxremote.aumenticate=taise -Dcom.st                                          | un.manageme               | are     |  |  |
| 🕂 vizqiserver.ex  | nt.jmxremote.ssl=false                                                                                                    | "-XX:ErrorFile=C:/Program                                       | nData/Table                    | au/Tableau Server/data/tabsvc/logs/                                          | vizqlse                   | are     |  |  |
| - wininit.exe     | oration                                                                                                    |                                                                 |                                |                                                                              |                           |         |  |  |
| winlogon.exe      | gramData/Tableau/Tableau Server/data/tabsvc/vizqlserver/0/conf/logging.properties" -Djava.util.loggi<br>ng.manager=org.apache.iuli ClassLoaderLogManager "-Diava.class.path=C:/Program Files/Tableau/Tableau |                                                                 |                                |                                                                              |                           |         |  |  |
| WmiPrvSE.ex       | pration                                                                                                    |                                                                 |                                |                                                                              |                           |         |  |  |
| WUDFHoste:        | uli.jar" "-Dcatalina.base                                                                                                    | e=C:/ProgramData/Table                                          | au/Tableau                     | Server/data/tabsvc/vizqlserver/0" "-Do                                       | catali                    | oration |  |  |
| WUDFHoste:        | na.home=C:/Program F                                                                                                    | -iles/Tableau/TableauS                                          | erver/9.3/ton                  | ncat" "-Djava.io.tmpdir=C:/ProgramDat                                        | a/Tableau                 | oration |  |  |
| zookeeper.ex      | / Lableau Server/data/                                                                                                    | tabsvc/temp" -Dcontig.p                                         | s properties                   | :C:/ProgramData/Tableau/Tableau/                                             | erver/da<br>u Ser         | are     |  |  |
| CPU Usage: 16.27% | ver/data/tabsvc/config,<br>bleau Server/data/tabs<br>alina.startup.Bootstrap                                                                                                    | /connections.properties"<br>svc/vizqlserver/0/conf/log<br>start | "-Dlog4j.con<br> 4j.xml" -Duse | figuration=file:C:/ProgramData/Tablea<br>er.timezone=UTC -Dprocid=0 org.apac | u/Ta<br>:he.cat           |         |  |  |
| P                 | ath:<br>C:\Program Files\Table                                                                                                    | au\Tableau Server\9.3\bi                                        | n\vizqlserve                   | r.exe                                                                        |                           |         |  |  |

| Counter Group | Description                                                      |
|---------------|------------------------------------------------------------------|
| vizqlserver   | Collects JMX counter information for Vizql process.              |
| dataserver    | Collects JMX counter information for data server process.        |
| searchservice | Collects JMX counter information for search and browse process.  |
| vizportal     | Collects JMX counter information for application server process. |

#### Record the JMX port for each of these processes:

Note that your Tableau Server may run multiple copies of vizqlserver, dataserver, and potentially vizportal. Record the JMX port of each and every process. If you have deployed Tableau Server to multiple machines, repeat this process on each box.

Once you have the information in question, open *c*:\*tabjolt*\*config*\*dataretriever.config* and verify that the settings in the jmx/components section match your computer.

In the sample below, TabJolt will query:

- Two instances of vizqlserver (on ports 9400 & 9401)
- Two instances of dataserver (ports 10000 & 10001)
- A single instance of searchservice and vizportal

| <jmx duration="300" outputfile="d:\jmxcounter.csv"></jmx>                                                                   |
|----------------------------------------------------------------------------------------------------|
| <settings></settings>                                                                                                    |
| <scheduler threadcount="5"></scheduler>                                                                                     |
| <pre><connectorpoolconfiguration maxactive="5" testonborrow="true" testonreturn="false"></connectorpoolconfiguration></pre> |
|                                                                                                    |
| <components></components>                                                                                                   |
| <pre>component name="vizqlserver" serviceURL="service:jmx:rmi:///jndi/rmi://%s:9400/jmxrmi" /&gt;</pre>                     |
| <pre><component name="vizqlserver#1" serviceurl="service:jmx:rmi:///jndi/rmi://%s:9401/jmxrmi"></component></pre>           |
| <component name="dataserver" serviceurl="service:jmx:rmi:///jndi/rmi://%s:10000/jmxrmi"></component>                        |
| <component name="dataserver#1" serviceurl="service:jmx:rmi:///jndi/rmi://%s:10001/jmxrmi"></component>                      |
| <component name="wgserver" serviceURL="service:jmx:rmi:///jndi/rmi://%s:8300/jmxrmi" / >                                    |
| <pre><component name="searchservice" serviceurl="service:jmx:rmi:///jndi/rmi://%s:9004/jmxrmi"></component></pre>           |
| <pre><component name="vizportal" serviceurl="service:jmx:rmi:///jndi/rmi://%s:8900/jmxrmi"></component></pre>               |
|                                                                                                    |
|                                                                                                    |

Note that the wgserver process has been commented out in the file above. Beginning in Tableau 9.3, wgserver is disabled by default – therefore it makes no sense to attempt to monitor it.

#### Auto discover views

You may want TabJolt to auto-discover all the available views across all sites on the server. Instead of specifying each individual view to load, you can set the auto-discover mode to find them all. This is done by changing the auto-discover mode in *c:\tabjolt\config\PerfTestConfig.yaml* from "vizDataSource: csv" to "vizDataSource: web".

## Set Think Time

You can use the think time settings to create a pause between tests or between interaction operations (for an interact test case). Think time, in milliseconds, is set in the *c:\tabjolt\config\PerfTestConfig.yaml* with the following configuration entry:

```
# set think time to create a pause between tests
thinktimeBetweenTest: 0
# set think time to create a pause between view and interaction
thinktimeBeforeInteraction: 0
```

**Note:** Think time is reflected in the response time metrics you view in in the console and PerformanceViz.twb. For example, if the response time on a specific workbook is normally 2500ms and you add 1000ms of think time in PerfTestConfig.yaml, PerformanceViz.twb and the console will reflect a grand total of 3500ms for viz response time. The viz is still executing in 2500ms, of course – but think time makes it *appear* it is executing more slowly. Don't be fooled!

## **User Pool**

You could configure TabJolt to use multiple Tableau server user accounts. To provide test user names and passwords for login, you should edit *c:\tabjolt\config\userpool.csv:* 

```
UserName,Password,Role
andy,andyP@ssword,ViewerOrInteractor
russell,russellP@ssword,ServerAdmin
julie,julieP@ssword,ViewerOrInteractor
```

In the file above, three user names (andy, russell, julie) and passwords (andyP@ssword, russellP@ssword, julieP@ssword) have been specified.

These users can exist in active directory or a local Tableau Server. The users must be valid, active, and have permissions on the vizzes you wish to test.

A **role** has also been set for each user. **ViewerOrInteractor** should be leveraged for "normal users", while **ServerAdmin** tells TabJolt that the particular user has admin permissions on the server. Users associated with the ServerAdmin role are used to access the Tableau Server metadata database when TabJolt is placed in "web mode" (see the topic Auto discover views for more information).

# Run a TabJolt test

## **Choose your load mix**

The workload mix that really matters for Tableau Server scale testing is not how many people are logged into the sever, but how many users are concurrently loading and interacting with visualizations.

To that end, we have provided the following three load mixes out of the box. Choose the one that best meets your needs.

- InteractVizLoadTest.jmx
- ViewVizLoadTest.jmx
- ViewInteractVizLoadTest.jmx

These load mixes are located in the **testplans** directory under the main install location. The underlying JMeter execution engine uses these files, so don't add to or change anything in them.

For the interaction mix, *InteractVizLoadTest.jmx*, TabJolt selects the URLs for the views (these views you provide in the *vizpool.csv* file, based on a uniform distribution). Next, it tries to load the view. After the viz is loaded, TabJolt checks whether the viz has any elements that allow

interaction with the view (such as a slider bar, drop-down menu, and so on). If the view has interaction elements, TabJolt performs those interactions without requiring script development. If the view doesn't have any interactions, TabJolt selects marks on view.

The *ViewVizLoadTest.jmx* is a simple test and just loads the visualization without doing any interactions.

The *ViewInteractVizLoadTest.jmx* will do an interaction test for 50% of the text time and a view test with the other 50% of the test time.

You can specify the load mix you want on the command line using the --t command line parameter.

The command line parameter  $--\mathbf{d}$  is the test run duration in seconds, and  $--\mathbf{c}$  is the number of virtual users (clients) that you want TabJolt to use.

# **Command line execution**

Now, you can start your scale test by using a Windows command prompt, navigating to *c:\tabjolt* and running the example command below for a short test. The command tells TabJolt to run the test for 240 seconds (using the **-d** parameter) and to run a single user client (--c). You can, of course, change these parameters.

#### go --t=testplans\InteractVizLoadTest.jmx --d=240 --c=1

| #39 | Threads: 60/60 | Samples: 3 | Latency: 0 | Resp.Time: 28069        | Errors: 0 |  |
|-----|----------------|------------|------------|-------------------------|-----------|--|
| #40 | Threads: 60/60 | Samples: 5 | Latency: 0 | Resp.Time: 20603        | Errors: Ø |  |
| #41 | Threads: 60/60 | Samples: 3 | Latency: 0 | Resp.Time: 12336        | Errors: Ø |  |
| #42 | Threads: 60/60 | Samples: 2 | Latency: Ø | Resp.Time: 26146        | Errors: 0 |  |
| #43 | Threads: 60/60 | Samples: 3 | Latency: 0 | Resp.Time: 18189        | Errors: Ø |  |
| #44 | Threads: 60/60 | Samples: 4 | Latency: 0 | Resp.Time: 24267        | Errors: Ø |  |
| #45 | Threads: 60/60 | Samples: 4 | Latency: 0 | Resp.Time: 14474        | Errors: Ø |  |
| #46 | Threads: 60/60 | Samples: 4 | Latency: 0 | Resp.Time: 28534        | Errors: Ø |  |
| #47 | Threads: 60/60 | Samples: 2 | Latency: Ø | Resp.Time: 49819        | Errors: Ø |  |
| #48 | Threads: 60/60 | Samples: 3 | Latency: 0 | Resp.Time: 16745        | Errors: Ø |  |
| #49 | Threads: 60/60 | Samples: 3 | Latency: 0 | Resp.Time: 39829        | Errors: Ø |  |
| #50 | Threads: 60/60 | Samples: 2 | Latency: 0 | Resp.Time: 30653        | Errors: Ø |  |
| #51 | Threads: 60/60 | Samples: 2 | Latency: 0 | Resp.Time: 61315        | Errors: Ø |  |
| #52 | Threads: 60/60 | Samples: 3 | Latency: 0 | Resp.Time: 21471        | Errors: Ø |  |
| #53 | Threads: 60/60 | Samples: 2 | Latency: 0 | Resp.Time: 21389        | Errors: Ø |  |
| #54 | Threads: 60/60 | Samples: 3 | Latency: 0 | Resp.Time: 36519        | Errors: Ø |  |
| #55 | Threads: 60/60 | Samples: 3 | Latency: 0 | Resp.Time: 22240        | Errors: Ø |  |
| #56 | Threads: 60/60 | Samples: 5 | Latency: 0 | Resp.Time: 27188        | Errors: Ø |  |
| #57 | Threads: 60/60 | Samples: 2 | Latency: 0 | Resp.Time: 34253        | Errors: Ø |  |
| #58 | Threads: 60/60 | Samples: 1 | Latency: 0 | Resp.Time: 68524        | Errors: Ø |  |
| #59 | Threads: 60/60 | Samples: 4 | Latency: 0 | Resp.Time: 24687        | Errors: Ø |  |
| #61 | Threads: 60/60 | Samples: 4 | Latency: Ø | Resp.Time: 12271        | Errors: Ø |  |
| #62 | Threads: 60/60 | Samples: 5 | Latency: Ø | Resp.Time: 20225        | Errors: Ø |  |
| #63 | Threads: 60/60 | Samples: 3 | Latency: Ø | Resp.Time: 1312 Errors: | 0         |  |
| #64 | Threads: 60/60 | Samples: 3 | Latency: Ø | Resp.Time: 16513        | Errors: Ø |  |
| #65 | Threads: 60/60 | Samples: 1 | Latency: Ø | Resp.Time: 1496 Errors: | 0         |  |
| #66 | Threads: 60/60 | Samples: 3 | Latency: Ø | Resp.Time: 33279        | Errors: Ø |  |
| #67 | Threads: 60/60 | Samples: 3 | Latency: Ø | Resp.Time: 17337        | Errors: Ø |  |
| #68 | Threads: 60/60 | Samples: 4 | Latency: Ø | Resp.Time: 25113        | Errors: Ø |  |
| #69 | Threads: 60/60 | Samples: 1 | Latency: Ø | Resp.Time: 1691 Errors: | 0         |  |
| #70 | Threads: 60/60 | Samples: 4 | Latency: Ø | Resp.Time: 25507        | Errors: Ø |  |
| #71 | Threads: 60/60 | Samples: 1 | Latency: Ø | Resp.Time: 50603        | Errors: 0 |  |
| #72 | Threads: 60/60 | Samples: 2 | Latency: Ø | Resp.Time: 25382        | Errors: 0 |  |
| #73 | Threads: 60/60 | Samples: 2 | Latency: Ø | Resp.Time: 25251        | Errors: Ø |  |
| #74 | Threads: 60/60 | Samples: 1 | Latency: Ø | Resp.Time: 49775        | Errors: Ø |  |
| #75 | Threads: 60/60 | Samples: 3 | Latency: Ø | Resp.Time: 33556        | Errors: Ø |  |
| #76 | Threads: 60/60 | Samples: 2 | Latency: 0 | Resp.Time: 24802        | Errors: Ø |  |
| 計ワワ | Threads: 60/60 | Samples: 2 | Latency: 0 | Resp.Time: 24890        | Errors: 0 |  |

The test will run, and you will see results displayed on the console.

Figure 3: TabJolt running a test.

At the end of the run, on the command line, you will get the run ID, which you need to use as a filter when you analyze your data in Tableau Desktop.

You should explore all the options with the go command. If you expect to do a lot of runs, you should give your runs a useful description, by using the command **--r** followed by the description for the run.

# **Analyze results**

After the run is finished, open the analysis workbook located at

*c:\tabjolt\PerformanceViz.twb* using Tableau Desktop from the same computer. You will be prompted to provide the user name and password which is **postgres/testresults** for TabJolt Postgres repository.

| 🛣 Tableau - PerformanceVizUp            | dated         |                    |            |            |             |                           |                           |                 |                |                                              |                                      |                                                     | and the second second | - 0 ×             |
|-----------------------------------------|---------------|--------------------|------------|------------|-------------|---------------------------|---------------------------|-----------------|----------------|----------------------------------------------|--------------------------------------|-----------------------------------------------------|-----------------------|-------------------|
| File Data Worksheet Das                 | hboard Sto    | ory Analysis Map   | Format     | Server Wi  | ndow Helj   | þ                         |                           |                 |                |                                              |                                      |                                                     |                       |                   |
| (1) (1) (1) (1) (1) (1) (1) (1) (1) (1) | • 🖩 🖬         | • <b>8</b> • 8• 1  | 13 4L 4F   | 🕼 = Abr    | - 10        |                           | ∺   <b>∠</b> •            |                 |                |                                              |                                      |                                                     | . III                 | Show Me           |
| Dashboard ‡                             |               |                    |            |            |             |                           | Test                      | Run ID          |                |                                              |                                      |                                                     |                       | *                 |
| III Number Of VUsers                    | Key Pe        | erformance li      | ndicator   | S          |             |                           | (Mu                       | Itiple values)  |                |                                              |                                      |                                                     | -                     |                   |
| III All Counter Relation                |               |                    |            |            |             |                           | ( the second              |                 |                |                                              |                                      |                                                     |                       |                   |
| III Test Name                           | Run Desc      | cription           |            |            |             |                           |                           |                 |                |                                              |                                      |                                                     |                       |                   |
| Run Description (J                      | Test Run le   | d description      |            |            |             |                           |                           | owner           | environ        | ment start                                   | time en                              | d time                                              |                       |                   |
| Run Summary                             | 26            | DemoRun            |            |            |             |                           |                           | nkamkolki       | ar             | 3/12/2                                       | 2015 5:53: 3/1                       | 2/2015 5:58:07 P                                    |                       |                   |
| Kesponse Time                           | 27            | DemoRunInteract    |            |            |             |                           |                           | nkamkolki       | ar             | 3/12/2                                       | 2015 6:08: 3/1                       | 2/2015 6:13:24 P.                                   |                       |                   |
|                                         | Test Run      | Max # of Duratio   | n Total    | Error A    | VG TPS (Tes | 90 Percentile<br>Response | 95 Percentile<br>Response | AVG<br>Response | AVG<br>Success | AVG<br>success<br>Response<br>Time<br>(meac) | 90 percentile<br>Success<br>Response | 95 Percentile<br>Success<br>Response<br>Time (mage) |                       |                   |
|                                         | 26            | 10 300             | 4,456      | 0.000 14   | 1.85        | 1,101                     | 1,199                     | 672.82          | 14.85          | 672.82                                       | 1,101                                | 1,199                                               |                       |                   |
|                                         | 27            | 10 300             | 863        | 0.000 2.   | 88          | 7,580                     | 10,371                    | 3,527.96        | 2.88           | 3,527.96                                     | 7,580                                | 10,371                                              |                       |                   |
|                                         | 9 AV          |                    |            |            |             |                           |                           |                 |                |                                              |                                      |                                                     |                       |                   |
| Horizonta 🔛 Image                       | 4tc           |                    |            |            |             |                           | -                         |                 |                | -                                            |                                      |                                                     |                       |                   |
| A Text Rlank                            | E 3K          |                    |            |            |             |                           |                           |                 | -              |                                              |                                      |                                                     |                       |                   |
|                                         | Tes           |                    |            |            |             |                           |                           |                 |                |                                              |                                      |                                                     |                       |                   |
| New objects:<br>Tiled Floating          | uods au       |                    |            |            |             |                           |                           |                 |                |                                              |                                      |                                                     |                       |                   |
| Lavout                                  | te 1K         |                    |            |            |             |                           |                           |                 |                |                                              |                                      |                                                     |                       |                   |
| Dashboard                               | -6A           |                    |            |            |             |                           |                           |                 |                |                                              |                                      |                                                     |                       |                   |
| ▶ 🔠 Tiled                               | < 0K<br>1000  |                    |            |            |             |                           |                           |                 |                |                                              |                                      |                                                     |                       |                   |
|                                         |               |                    |            |            |             |                           |                           |                 |                |                                              |                                      |                                                     |                       |                   |
|                                         | e             |                    |            |            |             |                           |                           |                 |                |                                              |                                      |                                                     |                       |                   |
|                                         | Min           |                    |            |            |             |                           |                           |                 |                |                                              |                                      |                                                     |                       |                   |
|                                         | 500           |                    |            |            |             |                           |                           |                 |                |                                              |                                      |                                                     |                       |                   |
| Dashboard                               | este          |                    |            |            |             |                           |                           |                 |                |                                              |                                      |                                                     |                       |                   |
| Size: Desktop 💌                         | E             |                    |            |            |             |                           |                           |                 |                |                                              |                                      |                                                     |                       |                   |
| w 1000 🗘 h 800 🗘                        | 0             |                    |            |            |             |                           |                           |                 |                |                                              |                                      |                                                     |                       |                   |
| Show Title                              |               |                    |            |            |             |                           |                           |                 |                |                                              |                                      |                                                     |                       | +                 |
| 🗍 Data Source 🛛 🖽 Key I                 | Perf Indicato | rs 🖽 Test Failures | E Test Res | ponse Time | E Respo     | onse Time Perce           | entile 🖽 T                | est Count Over  | r Time 🖽       | Test Drill Dow                               | n 🖽 Test Re                          | esponse Time Dist                                   | ribution 🗄            | Tes 🏭 🏥 竹         |
|                                         |               |                    |            |            |             |                           |                           |                 |                |                                              |                                      |                                                     | 14                    | 4 F H III III III |
|                                         |               |                    |            |            | -           | I. Con                    | a K                       |                 |                |                                              | -                                    |                                                     |                       |                   |

You can view the test results and review each of the worksheets.

Figure 4: Tableau Desktop showing the results captured from a test run.

Analyzing your load test data is as exploratory as working with any data with Tableau. TabJolt has some key worksheets as starting point. Standard KPI metrics like response times, test cases per second (TPS), host metrics, and JMX metrics (if configured) appear in the workbooks automatically.

A test case is defined as either a "view" or an "interact" test case as described above. These parent test cases might have many child test steps to run. For example, as part of loading a

new view, we might create a bootstrap session for the view, get a customized view, or perform operations after the load. These are subtests of the parent test case:

Test Case (Load View)

Boot Strap Request Get Customized View Perform Post Load Operations

When you look at these results, you can quickly find patterns and check how your workload is behaving under load.

Before proceeding with a larger scale test, best practice is to ensure that your workbook is optimized for a single user. If your workbook takes a very long time just for one user, you should either follow best practices on how to author workbooks for performance or request Tableau to help.

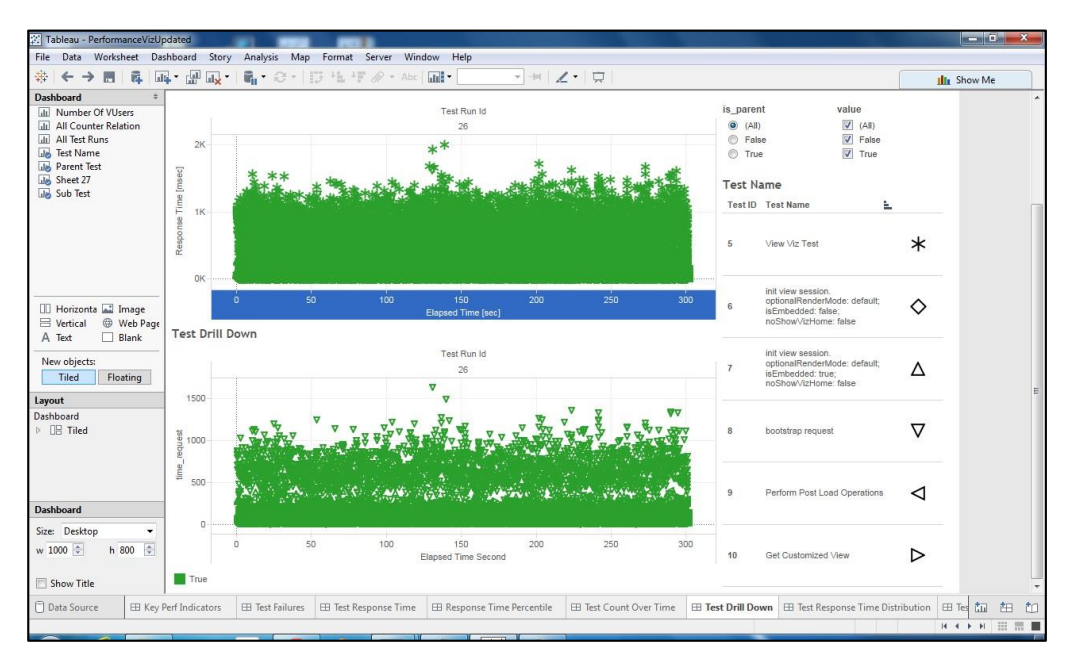

Figure 5: Tableau Desktop showing test drill down from a test run.

# **Upgrading TabJolt**

The installer doesn't support upgrade yet. If you already have TabJolt installed with Postgres DB version 9.5 (other versions are OK), you will have to uninstall Postgres 9.5 and delete the data folder C:\Program Files\PostgreSQL\9.5.

You must backup your data if you want to retain your previous test run results. , because the installer will attempt to install Postgres 9.5 with specific port, admin user name and password and the existing Postgres instance will conflicts with it.

## **Customizing workload mix**

The default workload mix (*InteractVizLoadTest.jmx*, *ViewVizLoadTest.jmx*, and *ViewInteractVizLoadTest.jmx*) has a constant load pattern which means that the number of threads stays the same throughout the run. Since TabJolt is built on top of JMeter, it is possible to customize the workload mix to have other load patterns also supported by JMeter (<u>stepup</u>, <u>RPS</u>, and <u>ultimate</u>). There are few templates already in *c:\tabjolt\testplans\CustomizedTestPlan*. You can start by opening the test plan which has the load pattern that you want in the JMeter UI. Here the steps to make a custom workload mix:

- 1. As an example, we use *c:\tabjolt\testplans\CustomizedTestPlan\InteractVizLoadTest\_StepupPattern.jmx*.
- 2. Make a backup of the test plan.
- 3. To open JMeter UI, type in *bin\jmeter.bat* from the TabJolt root folder.
- Once the Jmeter UI is opened, load the test plan *InteractVizLoadTest\_StepupPattern.jmx* by selecting File->Open and entering the test plan path.
- 5. Click on the interactVizStepupThreadGroup.

| <u>Eile Edit Search Run Options Help</u> |                                                                                                    |           |                                                                                                    |                 |                    |  |  |  |  |  |
|------------------------------------------|----------------------------------------------------------------------------------------------------|-----------|----------------------------------------------------------------------------------------------------|-----------------|--------------------|--|--|--|--|--|
| - 🗱 👜 🤒 🖶 📈 🔀 🕞                          | 1 + - 4                                                                                                    |           | Ø      Ø     Ø | s 🖼 👹           | * 🏷 🗄 📔            |  |  |  |  |  |
| Test Plan                                | jp@gc - Stepping                                                                                                    | Thread G  | roup                                                                                                    |                 |                    |  |  |  |  |  |
| - 💽 setUp Thread Group                   | Name: interactVizStepupThreadGroup                                                                                        |           |                                                                                                    |                 |                    |  |  |  |  |  |
| ← Image: InteractVizStepupThreadGroup    | Comments:                                                                                                    |           |                                                                                                    |                 |                    |  |  |  |  |  |
| Simple Data Writer                       | Help on this plugin                                                                                                    |           |                                                                                                    |                 | v1.1.2             |  |  |  |  |  |
| WorkBench                                | Action to be taken after a Sampler error<br>© Continue 🔷 Start Next Thread Loop 🔷 Stop Thread 🔷 Stop Test 🗠 Stop Test Now |           |                                                                                                    |                 |                    |  |  |  |  |  |
|                                          | Threads Scheduling                                                                                                    | arameters |                                                                                                    |                 |                    |  |  |  |  |  |
|                                          | This group will start                                                                                                    | 40        | threads:                                                                                                    |                 |                    |  |  |  |  |  |
|                                          | First, wait for 0 seconds;                                                                                                |           |                                                                                                    |                 |                    |  |  |  |  |  |
|                                          | Then start 0 threads;                                                                                                    |           |                                                                                                    |                 |                    |  |  |  |  |  |
|                                          | Next, add                                                                                                    | 5         | threads every                                                                                                    | 400             | seconds,           |  |  |  |  |  |
|                                          |                                                                                                    |           | using ramp-up                                                                                                    | p 5             | seconds.           |  |  |  |  |  |
|                                          | Then hold load for                                                                                                    | 400       | seconds.                                                                                                    |                 |                    |  |  |  |  |  |
|                                          | Finally, stop                                                                                                    | 5         | threads every                                                                                                    | 1               | seconds.           |  |  |  |  |  |
|                                          | Expected Active Us<br>40<br>40<br>40<br>40<br>40<br>40<br>40<br>40<br>40<br>40                                            | ers Count | 16:14 00:21:38 00:27:03 00                                                                                                    | :32:28 00:37:52 | Jmeter-plugnic org |  |  |  |  |  |

- 6. You can then change the *stepup load pattern* to match you want, such as extending the run duration and the maximum number of threads. Note that the **--d** and **--t** parameters from the go command won't work anymore if you are using the customized test plan. However, you still want to set **--d** to have same time duration as the test plan so that TabJolt can connect performance counter information on the background with the same duration as the load generation.
- 7. To change the test case from interact to view only, expand **interactVizStepupThreadGroup**, select **interactVizTest**, click on the **Classname** dropdown, and choose *com.tableausoftware.test.server.perfTestSuite.ViewVizTest*.

| InteractVizLoadTest_StepupPattern.jmx (D:\test\tag | bjolt\testplans\CustomizedTestPlan\InteractVizLoadTest                   | StepupPattern.jmx) - Apache JMeter (2.10 r15 |  |  |  |  |  |  |  |
|----------------------------------------------------|--------------------------------------------------------------------------|----------------------------------------------|--|--|--|--|--|--|--|
| File Edit Search Run Options Help                  |                                                                          |                                              |  |  |  |  |  |  |  |
|                                                    |                                                                          | 💺 🖦 🖋 🖋 🍋 🏭 🛛 o                              |  |  |  |  |  |  |  |
| ♀ ▲ Test Plan ₩ User Defined Variables             | Java Request                                                             |                                              |  |  |  |  |  |  |  |
| setUp Thread Group                                 | Name: InteractVizTest                                                    |                                              |  |  |  |  |  |  |  |
| InteractVizStepup I hreadGroup                     | Comments:                                                                |                                              |  |  |  |  |  |  |  |
| Simple Data Writer                                 | Classname: com.tableausoftware.test.server.pertTestSuite.InteractVizTest |                                              |  |  |  |  |  |  |  |
| jp@gc - Console Status Logger                      | Send Parameters With the Request:                                        |                                              |  |  |  |  |  |  |  |
| WorkBench                                          | Name:                                                                    | Value                                        |  |  |  |  |  |  |  |
|                                                    | IsPublic                                                                 | \${IsPublic}                                 |  |  |  |  |  |  |  |
|                                                    | TopViews  \${TopViews}                                                   |                                              |  |  |  |  |  |  |  |
|                                                    |                                                                          | p Circhard Dalais                            |  |  |  |  |  |  |  |
|                                                    | Detail Add Add from                                                      | n Clipboard Delete Up Down                   |  |  |  |  |  |  |  |
|                                                    |                                                                          |                                              |  |  |  |  |  |  |  |

- 8. If you want to have both the view and interact tests running in the mix, replicate *interactVizStepThreadGroup*.
- 9. Once you are done, save the test plan.
- 10. There is a bug in JMeter which will give invalid results in the output file. You need to make a change the test plan to work around the bug. To fix this, load the saved test plan and the backup test plan in <u>Beyond Compare</u>, or a similar comparison utility, and find all the instances where <name>*saveConfig*</name> are missing. Copy over the entries from the backup file to the file which you have just saved. Then save the file again with the additional entries.

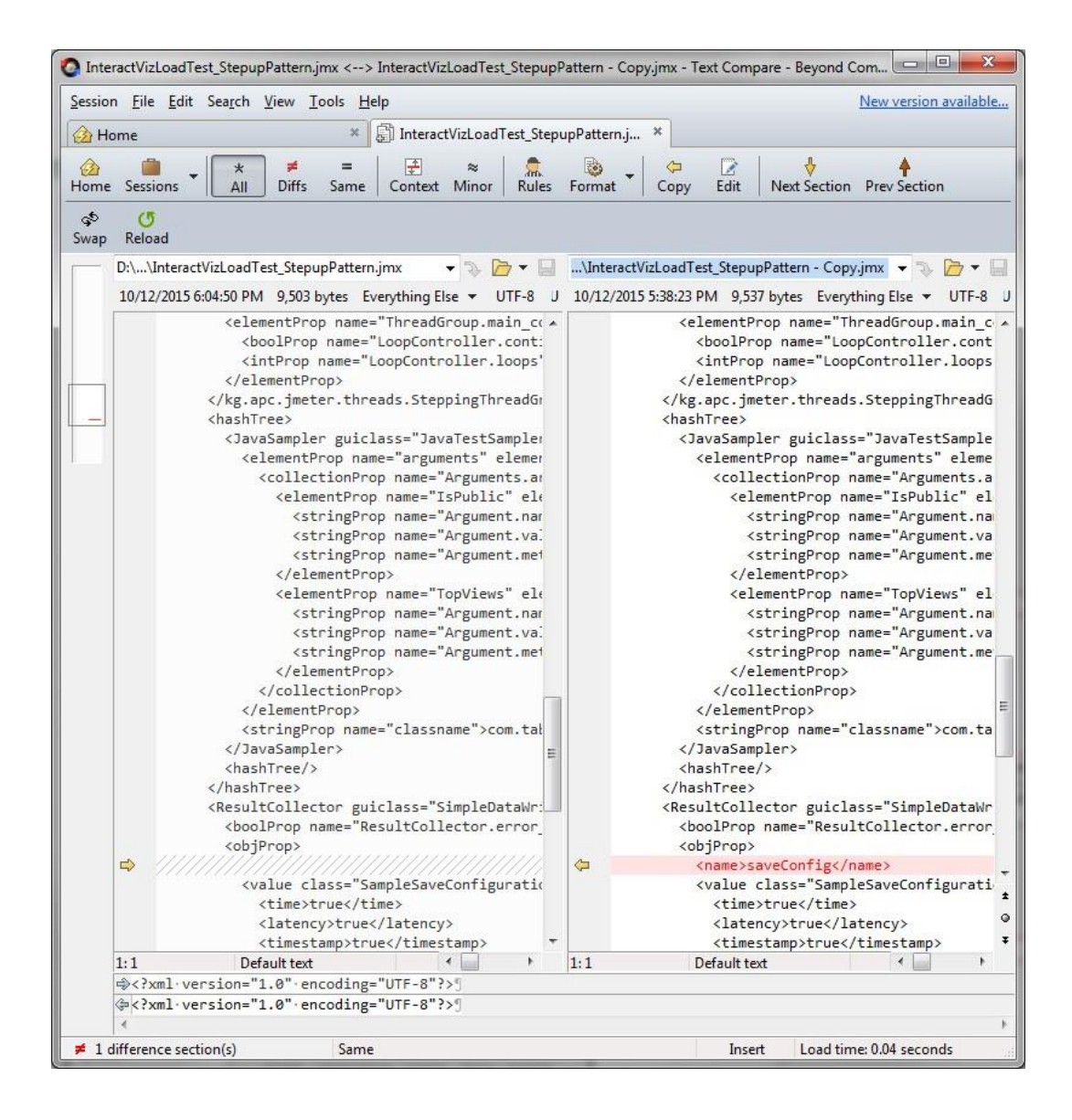

11. Now you can use the customized test plan in the go command:

go -t=testplans\CustomizedTestPlan\InteractVizLoadTest\_StepupPattern.j mx --d=60 --c=1. Note that the --d and --t parameter from **go** command won't work anymore if you are using the customized test plan. However, you still want to set --d to have same time duration as the test plan, so that TabJolt can connect performance counter information on the background with the same duration as the load generation.

# PostgreSQL Manual Setup

By default TabJolt will install and setup a local PostgreSQL instance in order to store results. The installer gives you the option to skip this step if you already have an installation from a previous version of TabJolt, or if you want to configure it manually. These steps show how to do the manual configuration.

- 1. Download and install PostgreSQL <a href="https://www.postgresql.org/download/">https://www.postgresql.org/download/</a>
- 2. On the password screen, enter "testresults" as the password. This is the password that the TabJolt sql scripts will use when setting up the tables.

|                                               |                          | -                | -        |     |    |      |          |
|-----------------------------------------------|--------------------------|------------------|----------|-----|----|------|----------|
| <table-of-contents> Setup</table-of-contents> |                          |                  |          |     | _  |      | $\times$ |
| Password                                      |                          |                  |          |     |    |      |          |
| Please provide a pa                           | assword for the database | e superuser (pos | stgres). |     |    |      |          |
| Password                                      | ******                   | ]                |          |     |    |      |          |
| Retype password                               | *****                    |                  |          |     |    |      |          |
|                                               |                          | -                |          |     |    |      |          |
|                                               |                          |                  |          |     |    |      |          |
|                                               |                          |                  |          |     |    |      |          |
|                                               |                          |                  |          |     |    |      |          |
|                                               |                          |                  |          |     |    |      |          |
|                                               |                          |                  |          |     |    |      |          |
|                                               |                          |                  |          |     |    |      |          |
|                                               |                          |                  |          |     |    |      |          |
| InstallBuilder                                |                          |                  | < De de  | New |    | Cree | a al     |
|                                               |                          |                  | < Back   | Nex | (> | Can  | cei      |

3. On the "Port" screen, set the port to "48123".

| 📲 Setup                                                                  | _      |     | ×   |
|--------------------------------------------------------------------------|--------|-----|-----|
| Port                                                                     |        |     |     |
| Please select the port number the server should listen on.<br>Port 48123 |        |     |     |
|                                                                          |        |     |     |
|                                                                          |        |     |     |
|                                                                          |        |     |     |
| InstallBuilder                                                           | Next > | Can | cel |

Once it is installed, use psql.exe to run the two setup scripts included with TabJolt. This will create the tables needed for TabJolt to store results. Open a terminal window and enter the following commands. You might need to change them to reflect the paths where you installed TabJolt and PostgreSQL.

| <pre>"C:\Program Files\PostgreSQL\9.5\bin\psql.exe" -U postgres -p 48123 -<br/>-file="C:\TabJolt\postgresDBSchemaPart1.sql"</pre> |  |
|----------------------------------------------------------------------------------------------------|--|
|                                                                                                    |  |
| "C:\Program Files\PostgreSQL\9.5\bin\psql.exe" -d PerfResults -p<br>48123 -U postgresfile="C:\TabJolt\postgresDBSchemaPart2.sql"  |  |

# **Using Replayer**

If you already have established Tableau server and have regular usage and want to do user acceptance and performance testing then Replayer may help. By processing the tableau server logs using Logshark an Admin can create a Replay file which would contain traffic info,

Replayer which is integrated with TabJolt can play back the user interaction traffic i.e. opening the viz and interacting on it. The tool replays all the sessions as if it was coming from real users with same time interval between actions.

During replay runs it opens up the vizzes that were recently accessed as perf the logs, the tool can be used for user acceptance and also measure performance. It also has functionality to multiply the traffic by any amount example 1.2, 2,3.5 times the real traffic it can also be used for capacity planning.

After creating a Replay file using Logshark and filtering to interesting time interval use TabJolt to run the test. Eg:

```
go.bat --t=testplans\Replay.jmx --d=5 --c=1 --u=http://tableauserver
--s=false --note=Replaytrial --r=description --w=NA --
z={replayFile:Playback_25_09_-16-43-43.json,refreshCache:no}
```

More on how to use the Replayer can be found at <u>https://community.tableau.com/docs/DOC-11048</u>

## **Known Issues and Troubleshooting**

1. Is there source code for download?

TabJolt uses GitHub as a repository for external distribution and you don't really need to download or edit source code to use TabJolt.

2. Why does TabJolt cause a heap allocation error at start up?

By design, TabJolt tries to allocate 2GB RAM at startup. If you are NOT running x64 bit version of JAVA or you are running TabJolt on a system that has very low memory, you may run into an error or warning that says

JavaHotSpot(TM) 64-Bit Server VM warning: ignoring option PermSize=64m; support was removed in 8.0.

To solve this, you need to either move to an x64 bit JAVA installation, OR increase RAM in your system, OR update the heap requirement to suit your environment constraints with an aim to maximize the memory available to TabJolt. Set the HEAP range in *C*:\tabjolt\bin\jmeter.bat.

set HEAP=-Xms512m -Xmx2048m

3. How do I turn on verbose logging?

By default, TabJolt only logs fatal errors (to reduce the performance impact from logging itself). Sometimes, you may want to turn on verbose logging to troubleshoot a problem. To turn on verbose logging, open up the *c*:\*tabjolt*\*config*\*log4j*.*properties* file. Disable the first line by adding # in front of it and enable the second by removing # in front of it.

#log4j.rootLogger=FATAL, stdout, logfile
log4j.rootLogger=ALL, stdout, logfile

The log is saved in *c*:\*tabjolt*\*logs*\*test.log*.

# Additional Resources and Feedback

TabJolt Overview Video

Getting Started with TabJolt Video

Analyzing TabJolt Results Video

Tweet us @tableau

You can also post questions or comments in the <u>forum</u> for the Server Administration Community on Tableau.com.